## Як зареєструватися на платформі Erasmus

- 1. Виберіть мову, яку ви будете використовувати для переміщення на платформі (1)
- 2. Натисніть на свою мову. Мова всієї платформи зміниться (2)

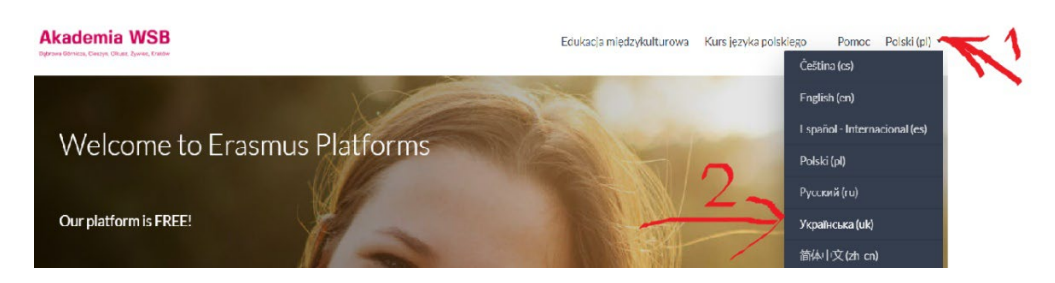

3. Для використання курсів необхідно зареєструватися на Платформі. Натисніть на «Вхід».

|           | Ви не пройшли ідентифікацію (Вхід) |
|-----------|------------------------------------|
| допомогти | Українська (uk) 🔻                  |

4. Потім перейдіть до «Створити новий обліковий запис!»

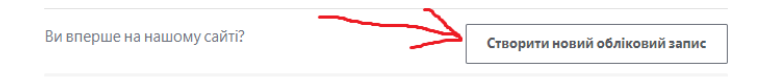

5. Ви перейдете до Правил користування платформою електронного навчання. Будь ласка, прочитайте наші Загальні положення та умови та натисніть «Далі» внизу сторінки.

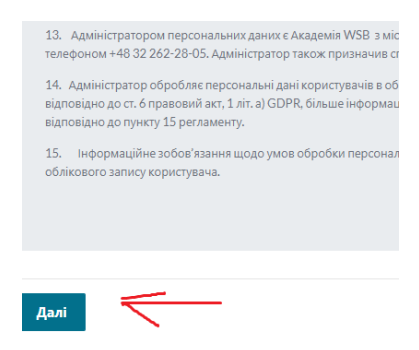

6. Відкриється сторінка з інформацією про обробку персональних даних. Будь ласка, прочитайте її та натисніть на слово «Далі».

| GDPR                                                                                                    |
|----------------------------------------------------------------------------------------------------|
| Please read our GDPR                                                                                                    |
|                                                                                                    |
|                                                                                                    |
|                                                                                                    |
|                                                                                                    |
| Розпорядження про захист персональних даних (GDPR)                                                                                                    |
|                                                                                                    |
| Адміністратором персональних даних є Академія WSB, Більше інформації можна знаити, натиснувши:                                                                                                    |
| Академія WSB із місцезнаходженням у Dąbrowa Górnicza 41:300, вул. Сіеріака IC, з якля можна зв'язатися, надіславши електронну пошту: rektorat@wsb.edu.pl або за телефоном +48 32 262-28-05.          |
| Також повідомлямо про призначення інспектора із захисту персональних даних, з яким можна зв'язатися, надіславши електронного листа на адресу: lod@wsb.edu.p I aбо за номером телефону +48 513-457-57 |
| Детальну інформацію про правила обробки ваших персональних даних та ваші права можна знайти тут: <u>Перейциовци за посиланням</u>                                                                    |
|                                                                                                    |
|                                                                                                    |
|                                                                                                    |
|                                                                                                    |
| Aan                                                                                                    |

7. Тепер ви можете ввести свої дані і натиснути на напис «Створити мій новий обліковий запис»

| , | Створити корис                 | гувач | а для входу в систему                                                                                                    |
|---|--------------------------------|-------|----------------------------------------------------------------------------------------------------|
|   | Ім'я входу                     | 0     |                                                                                                    |
|   |                                |       | Ваш пароль повинен мати принаймні 8 символів, принаймні 1 цифр<br>принаймні 1 букв(а) нижнього регістру, принаймні 1 букв(а) верхньо<br>регістру |
|   | Пароль                         | 0     |                                                                                                    |
| , | Більше інформа                 | ції   |                                                                                                    |
|   | Електронна пошта               | 0     |                                                                                                    |
|   | Електронна пошта<br>(повторно) | 0     |                                                                                                    |
|   | Прізвище                       | 0     |                                                                                                    |
|   | IM'8                           | 0     |                                                                                                    |
|   | Місто                          |       |                                                                                                    |
|   | Країна                         |       | Польща 🗢                                                                                                    |

- 8. Вам буде надіслано електронного листа. Він містить прості інструкції щодо завершення реєстрації. Якщо у вас все ще виникають проблеми, зверніться до адміністратора сайту. Натисніть на «Продовжити».
- 9. Ви отримаєте електронного листа, у якому вас просять натиснути на посилання для підтвердження реєстрації.
- 10. Ви отримаєте інформацію про можливість надсилання маркетингової згоди та згоди на освіту Академії WSB.
- 11. Схвалення позначено на наступній сторінці. Згода GDPR та прийняття Регламенту є обов'язкова. З усіма згодами потрібно погодитися.

| Consent                                                                                                    |
|----------------------------------------------------------------------------------------------------|
| Please agree to the following policies                                                                                                    |
| Правила користування Платформою (e-learning) Електронного Нав                                                                                                    |
| Please refer to the full Правила користування Платформою (e-learning) Електронного Навчання if уг<br>🗌 I agree to the Правила користування Платформою (e-learning) Електронного Навчання 🌖 |
| GDPR                                                                                                    |
| Please refer to the full GDPR if you would like to review the text.                                                                                                    |
| Обов'язкові поля форми вомпчені символом 🤂 .                                                                                                    |
| Далі Скасувати                                                                                                    |